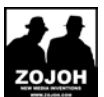

# Verzend vanuit emailadres toevoegen

| Gmail                  |                                | SEARCH MAIL SEARCH THE WEB Show sensitive a steer                                                                    | Mail setting<br>Mail help |
|------------------------|--------------------------------|----------------------------------------------------------------------------------------------------|---------------------------|
| Mail<br>Contects       | The Archive Spam Delete        | Move to * Labels * More * C 1-50 ef 724                                                                              | Report a b                |
| Tasks                  | IEI 🕆 velicep                  | PRE-SALE. 2Ph looking up 100W Mading? - IROM pressle -2PM IROM pressle -2PM IROM pressle -2PM Mot                    | 4.53 pm                   |
| COMPOSE MAIL           | (E) 🗇 Sender, Petrick, me (7)  | wijsheid - Van Banche van Vanellan (mellin sanche                                                                    | Sep 14                    |
| Julian (E)             | 🗄 🔅 Geogle Gelender            | Dely Agende for Patitok v.V. as al Sam - Geogle Calendar promonetion@gmail.com. have to your schedule for            | 5ep 14                    |
| Sent Mail              | 🔄 😂 Teniforgeant               | TREAT TREE PLANE Re: Re: Reik vaar jou? - Hey, hol je die jas geloott die Trady tetterde? Missie jas ma              | Sep 13                    |
| Drafts (8)             | ([]) 🗇 Sander uskaasta (6)     | PUE Opeiningsgesiden vordering - Her bit dat je nie een samt van bedreigd over nijn werktaambeden begt ale           | Sep 13                    |
| Spam (1517)            | 🖂 🖄 mactie                     | Warning (Approaching resource limit) - Dear Particle van Venerien, This letter informe you of approaching resource   | Sup 13                    |
|                        | 🗐 💮 Ten, Patildi (2)           | leak ver jeu? - poinig (helass poer-cantor vince parts, heb well vat leaks direptijes op alwy gevoeden in het .      | 5ep 10                    |
|                        | 📳 🗇 Rano, Publick, Berry (H)   | PVE Shaw Of Gay 2011 - Ja, le ga offe fijden J. Klein stablje maar. B. (Berry) van Venetien LL.B.201/OH New W. 🥒     | 5ep.11                    |
|                        | 📳 🌐 ZOJOH Nev Media            | Bigewerkte uhrediging: Overleg MHB Stunter (let op tijd en lecelle gewijdigd) op we 1 Deze artepreih is groej 📧      | 5ep.11                    |
|                        | 10 St Teller                   | Pescel Kean (@pescel05) heeft ein nen je breets genetereeft - Toltion Europi Kans (@poscel05 heeft genetereet        | 5ep 11                    |
|                        | 📳 🌣 Tritab Administrativ       | Factors 201131245 - FACTULIR Gradita Mant, Galeve in do bijlage (PDF decomonf) mos factors von 09 sep 1              | 5477                      |
|                        | 🔠 🔅 Trilab Administratia       | Pecker 201101212 - FACTUUR Grachte Mant, Gelevie in die bijliege (PDP decument) wass landeur van 09 vap 2            | 540.1                     |
|                        | 📋 🏫 Triladi Administrativ      | Factors 201121182 - FACTUUR: Georgen Mant, Galery in de bijage (FDF decement) was factor van OI sep 1                | Sep 9                     |
| Patrick v.V.     ••    | 📋 📄 Patelick van Weerden (2)   | 👔 🗤 🖉 🕹 🕹 🕹 🕹 🕹 🕹 🕹 🕹 🕹 🕹 🕹 🕹 🕹                                                                                      | Sep 9                     |
| Search, add, or invite | 🔠 🕆 vicensitvip                | u helst om nieuw vulcemailkorkist omsangen van anonymeuw at op 194990011 12:03 - Het seizerzellorid 🥒                | Sep S                     |
| Invite a friend        | 🔝 😒 Nichel, Xander (2)         | Re: Ultredging: Overlog INKE Starter op vio 14. sep 11:00 - 13:00 - 11:01 Alter. It has well earlier heart Gecleri b | 5ep 8                     |
|                        | 🔃 😳 Ownep West                 | WastBasiness-anangementen en meer rieze(a) van WestBasiness - Kik hier voor de sedowrale van deze sieze              | Sep 8                     |
|                        | 💷 🕸 voicemeil-voip             | u hebt een nieuw volcemelikericht ontwangen was 0833634857628 at op 8689201115-48 - Het rolcemelik 🖋                 | Sep 8                     |
|                        | [1] Arjan Groanswajan via. (2) | John my natiscels on Unleader - Unleader Danielle Evens has indicated you are a person they're done business of      | Sep 8                     |
|                        | 10 :: Peterk, X844U, (I)       | Talarible ankal barsaal an Micher blijft abdellen - Granchis Insorimanmen: Venetion, Zoals earder beloofd, staar 8   | Sep 8                     |
|                        | IEI 🕆 Petitok, Tracty (2)      | Znangene beel Nor - Zockal die hommonient Wel heel leek veror pet X.Vercenders nenaf Somsung mobile Op 6 :           | Sep 8                     |
|                        | E Patida, Renau (d)            | Zetterdagamend nar ga - On Thu, 965/11, Fublick van Versellen -partick@ettestueter.nb-wrater Faser Pastick van       | Sep 8                     |

### Kies 'Mail settings' ofwel 'Instellingen voor Gmail' onder het 'radartje' rechtsboven in Gmail

| Gmail Calendar Documents | Photos Reader Sites Web more -                                                                                                    | en et en g |
|--------------------------|----------------------------------------------------------------------------------------------------|------------|
| G Mail<br>by Gaogle      | SEARCH MAIL     SEARCH THE WEB     Show search options<br>Create a filter                                                                                             |            |
| Mail<br>Contacts         | Settings<br>General Louis Accounts and Import Filters Forwarding and POP/IMAP Chat Web Clips Labs Inbox Offline Themes Buzz<br>Change yount settings: Change password |            |

### Klik op het 'Tabblad' Accounts en Import

#### Klik op de knop Verstuur email vanaf een ander adres

| Mail                                                   | Algemeen                   | Labels              | Accounts en | import                                              | Filters                                                              | Doorsturen en                                                                                                    | POP/IMAP                                                             | Chatten                                                            | Webclips                                     | Labs                        |
|--------------------------------------------------------|----------------------------|---------------------|-------------|-----------------------------------------------------|----------------------------------------------------------------------|----------------------------------------------------------------------------------------------------|----------------------------------------------------------------------|--------------------------------------------------------------------|----------------------------------------------|-----------------------------|
| Contactpersonen<br>Taken                               | Accountins                 | tellingen           | wijzigen:   | Wachtw<br>Opties v<br>Andere                        | oord wijzi<br>oor wach<br>instellinge                                | i <u>gen</u><br>itwoordherstel wijz<br>en van Google-ac                                                                                                    | <u>zigen</u><br>count                                                |                                                                    |                                              |                             |
| NIEUW BERICHT<br>Postvak IN (5)<br>Verzonden berichten | E-mailberic<br>contactpers | hten en<br>sonen im | porteren:   | Importer<br>E-mailb                                 | en uit Ya                                                            | hoo!-, Hotmail-, A                                                                                                    | OL- of ande                                                          | re webmail-<br>leer informa                                        | - of POP3-ac<br>I <u>tie</u>                 | counts.                     |
| Concepten (8)<br>Spam (1517)                           | E-mailberic                | hten stur           | ren vanaf:  | Verstuu<br>Bij het b<br>Bea<br>Altiju<br>(Opmerking | r e-mail var<br>peantwoo<br>ntwoorde<br>d antwooi<br>: Je kunt het a | nafeen ander adres<br>orden van een be<br>en vanaf hetzelfde<br>rden vanaf mijn st<br>adres op het moment van                                                                                                    | Meer info<br>ericht:<br>adres waar<br>andaardadre<br>het beantwoorde | rmatie<br>het bericht<br>es (nu patric<br>en wijzigen. <u>Meer</u> | naartoe is ve<br>ck@zojoh.co<br>rinformatie) | rzonden<br>m)               |
|                                                        |                            |                     |             | Patrick<br>Mail is v<br>Onbevei<br>Patrick          | van Vene<br>erzonden<br>lligde verl<br>van Vene                      | etien <patrick@n<br>via: mail3.hosting<br/>binding op poort 2<br/>etien <patrick@b< td=""><td>nkbstunter.<br/>g.nl<br/>95<br/>wulletmedia.</td><td>nl&gt;<br/>nl&gt;</td><td></td><td><u>als stan</u><br/>als stan</td></patrick@b<></patrick@n<br> | nkbstunter.<br>g.nl<br>95<br>wulletmedia.                            | nl><br>nl>                                                         |                                              | <u>als stan</u><br>als stan |
|                                                        |                            |                     |             |                                                     |                                                                      |                                                                                                    |                                                                      |                                                                    |                                              |                             |

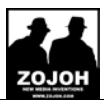

| Voeg een ander e-m                               | Voeg een ander e-mailadres toe waarvan je eigenaar bent                                                                             |  |  |  |  |  |
|--------------------------------------------------|----------------------------------------------------------------------------------------------------|--|--|--|--|--|
| Voer informatie ove<br>(je naam en e-mailadres w | Voer informatie over je andere e-mailadres in.<br>(je naam en e-mailadres worden weergegeven in de e-mailberichten die je verzendt) |  |  |  |  |  |
| Naam:                                            | Mijn Bedrijf                                                                                                    |  |  |  |  |  |
| E-mailadres:                                     | info@mijnbedrijf.nl<br><u>Een ander antwoordadres opgeven</u> (optioneel)                                                           |  |  |  |  |  |
|                                                  | Annuleren Volgende stap »                                                                                                    |  |  |  |  |  |

| Voeg een ander e-mailadres toe waarvan je eigenaar bent                                                                                          |
|----------------------------------------------------------------------------------------------------|
| E-mail verzenden via je SMTP-server?                                                                                                    |
| Wanneer je mail verstuurt als info@mijnbedrijf.nl, kunnen berichten worden verzonden via Gmail of via mijnbedrijf.nl SMTP-servers.               |
| Verzenden via Gmail (eenvoudig in te stellen)                                                                                                    |
| Verzenden via mijnbedrijf.nl SMTP-servers Meer informatie                                                                                        |
| SMTP-servermail.mkbstunter.nl                                                                                                    |
| Gebruikersnaam info@uwbedrijf.nl                                                                                                    |
| Wachtwoord:                                                                                                    |
| Beveiligde verbinding via <u>TLS</u> (aanbevolen)                                                                                                |
| Beveiligde verbinding via <u>SSL</u> Orbanitiede unbinding via <u>SSL</u>                                                                        |
| Je hebt een onbeveiligde verbinding gekozen om de Gmail-servers met je provider te verbinden. Houd er rek<br>verstuurt. <u>Meer informatie</u> . |
| Annuleren « Terug Account toevoegen »                                                                                                    |
|                                                                                                    |
|                                                                                                    |

Vul de gegevens in zoals door gekregen. SMTP-server is de mailserver. Let op! Gebruikersnaam is uw emailadres zoals opgegeven.

Klik op Account toevoegen

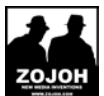

# Ontvangen op emailadres toevoegen

| Calendar Documents P   | hotos Reader Sites Web more -                              | provide first                                                                                                    | iter 👝 der 🕏                 |
|------------------------|------------------------------------------------------------|----------------------------------------------------------------------------------------------------|------------------------------|
| Gmail                  |                                                            | SEARCH MAIL SEARCH THE WEB Show search options                                                                                                    | Mail setting Op<br>Mail help |
| Mail                   | Techive Spam Delete                                        | Move to * Labets * More * C 1-50 of 724                                                                                                    | Report a bug                 |
| Tasks                  | E S vetop                                                  | PRE-SALE 2P% looking up 100% MedingE - 040M pressile -2PM (ROM pressile -2PM (ROM pres | 4.53 pm                      |
| COMPOSE MAIL           | E Sander, Palitck, me (7)                                  | wipheid - Yan, Sanche van Vansten (malite sanche                                                                                                    | Sep 14                       |
|                        | E Geogle Gelender                                          | Dally Agende for Patitok v.V. as of Sam - Geogle Calendar promonetian@gmail.com.hava to your actuation for                                                                                                    | Sep 14                       |
| Sent Mail              | E C Teniforgeant                                           | TERME TERME FRE Beak waterjou? Hey bek je die jat gekonte die Trudy terthode? Hinte jat ma                                                                                                    | Sep 13                       |
| Drafts (8)             | (I) 🔅 Sander sakuata (F)                                   | PUT Openingsgeodes varieting - Her feit dat je nie oen sand van bedreigd over stijt werktaansheden sogt ske                                                                                                    | Sap 13                       |
| Spam (1517)            | 10 🕆 matter                                                | Warning (Approaching resource limit) - Dear Patrick van Venerine, This letter informs you of approaching resource                                                                                                    | Sup 13                       |
|                        | 🗐 😳 Ten, Patildi (2)                                       | leak veer jeu?- poinig (helaas poer castom veax parts, heb not wat leaks diriptijes op ekey gevoeden in het.                                                                                                    | 5ep 12                       |
|                        | 📳 📄 Rano, Patrick, Berry (4)                               | PME Shaw Off Day 2011 - Jus Ik ga offe rijden J. Klain stabije maar: D. (Berry) van Venetien LL/B.203/CH New M 🥒                                                                                                    | 5ep 11                       |
|                        | 📳 😳 20JOH New Media                                        | Bigewerkte uitnediging: Dverleg MHB Stunter (let op tijd en tecelle gewijzigd) op we 1 Daze uitgrauk is prvi 🗔                                                                                                    | 5ep 11                       |
|                        | 10 St Teller                                               | Petrol Kem (@percel05) heeft bien nen je breefs genetreeft - Tottor Parcel Kem (@percel05 heeft genetreet                                                                                                    | 5ep 11                       |
|                        | 10 🔅 Title Adventure                                       | Pactase 201101245 - FACTUUR Grantita Mant, Galerya in de Inflage (PDP decoment) anza Natione van Of seg 1                                                                                                    | 547                          |
|                        | 💷 😳 Teleb Administrativ                                    | Pacteur 201101212 - FACTUUR Goudris Mant, Cellove in do bijlage (PDP decument) ance factour van 06 sep 2                                                                                                    | 540.1                        |
|                        | 📋 🎲 Tilak Adhibistudia                                     | Factors 201121188 - FACTUUR George Man, Geleve in de bijage (PDF charment) was factor von 08 sep 1                                                                                                    | Step 8                       |
| Patrick v.V.     ••    | 📳 😳 Patrick van Weerden (2)                                | 👔 🗤 🖉 🕹 🕈 🕹 🕈 🕹 🕈 🕹 🕹 🕹 🕈 🕹 🕹 🕹 🕹 🕈 🕹 🕹 🕹 🕈 🕹 🕈                                                                                                    | Sep 9                        |
| Search, add, or invite | 🗄 🕆 veisenaitveip                                          | a held een nieuw vaitemailbericht ontrangen van anorymous at ap 1989/2011 12:03 - Het ontransberich 🥒                                                                                                    | Sep S                        |
| Invite a friend        | 🔝 🔅 Nichel, Xander (2)                                     | Re: Ultredging: Overleg INKE Starter op vo 14. sep 11:00 - 13:00 - Hol Alan. It has not earder hard Geclerite                                                                                                    | 5ep 6                        |
|                        | 📳 😳 Ownep Meat                                             | WantBashnass-arrangementer on mean nieuw()   van WantBashnass - Kilk hier voor de sedswerde van deze tiese                                                                                                    | Sep 8                        |
|                        | III 🕆 voicemell-voip                                       | u hebt een nieuw volcamalibericht onteangen was 0653434657628 at op 854592011 15:48 - Hot rokamalib 🥒                                                                                                    | Sep 8                        |
|                        | 📳 🔅 Arjan Orcanomegan via. (Z)                             | John my materials on Unitedim - Unitedim Danielle Evens has indicated you are a parson they're done business wi                                                                                                    | Sup 8                        |
|                        | 10 D Petide X844U (1)                                      | Televisie erkel hansal en Matter Mijk ekkeller - Grachis Insolmannow Vensilen. Zoals earder bekeldt staar 8                                                                                                    | Sep 8                        |
|                        | 10 C Patitok, Tracky (2)                                   | Zowangone bool Nor - Zocc. al die homoorwell Wel heel leek veor perX Vercenden nervel Semsong mobile Op S :                                                                                                    | Sep 8                        |
|                        | 📳 🔅 Patilde, Renau (d)                                     | Zaterdagesend na ge - On Thu, 96711. Fotoix van Venetien quatrick@steetueter.eb wrate Figer Patietic van                                                                                                    | Sep 8                        |
|                        | theme with a first state and the state of the state of the | Table Parents Inc.                                                                                                    | - /                          |

Kies 'Mail settings' ofwel 'Instellingen voor Gmail' onder het 'radartje' rechtsboven in Gmail

| Gmail Calendar Documents Photos                        | s Reader Sites Web more <del>+</del>                                                                 | putronati                                                                                                    | e ĝ |
|--------------------------------------------------------|----------------------------------------------------------------------------------------------------|----------------------------------------------------------------------------------------------------|-----|
| <b>G</b> Mail<br><sub>by Google</sub>                  |                                                                                                    | SEARCH MAIL SEARCH THE WEB Show search options<br>Create a filter                                                                                                    |     |
| Mail<br>Contacts<br>Tasks<br>Klik op het 'Tabblad' Acc | Settings<br>General Accounts and Import F<br>Change ount settings: <u>Change</u><br>Counts en Import | ilters Forwarding and POP/IMAP Chat Web Clips Labs Inbox Offline Themes Buzz                                                                                                    |     |
|                                                        |                                                                                                    | Andere instellingen van Google-account                                                                                                    |     |
| Postvak IN (5)<br>Verzonden berichten                  | E-mailberichten en<br>contactpersonen importeren:                                                    | Importeren uit Yahoo!-, Hotmail-, AOL- of andere webmail- of POP3-accounts.  E-mailberichten en contactpersonen importeren  Meer informatie                                                                                                    |     |
| Concepten (8)<br>Spam (1517)                           | E-mailberichten sturen vanaf:                                                                        | Verstuur e-mail vanaf een ander adres       Meer informatie         Bij het beantwoorden van een bericht:       Image: State of the state of the state |     |
|                                                        | E-mailberichten ontvangen via<br>POP3:                                                               | POP3-e-mailaccount toevoegen Meer informatie                                                                                                    |     |
|                                                        | Gebruik je Gmail voor je werk?                                                                       | Bedrijven kunnen hun e-mail uitbreiden met Gmail voor bedrijven. Meer informatie                                                                                                    |     |

Klik op "POP3 Emailaccount toevoegen"

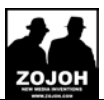

| Voeg een e-mailaccount toe waarvan je eigenaar bent                                                                                    |   |
|----------------------------------------------------------------------------------------------------|---|
| Geef het e-mailadres op van de account waarvan je de berichten wilt ontvanger<br>(Opmerking: je kunt 4 meer van je accounts toevoegen) | ו |
| E-mailadres: info@uwbedrijf.nl                                                                                                    |   |
| Annuleren Volgende stap»                                                                                                    |   |
|                                                                                                    |   |

| Voeg een e-mailaccount toe waarvan je eigenaar bent                                                     |
|----------------------------------------------------------------------------------------------------|
| Geef de mailinstellingen op voor info@uwbedrijf.nl. Meer informatie                                     |
| E-mailadres: info@uwbedrijf.nl                                                                          |
| Gebruikersnaam: info@uwbedrijf.nl                                                                       |
| Wachtwoord: ••••••                                                                                      |
| POP-server: mail.mkbstunter.nl Poort: 110 -                                                             |
| Een kopie van het gedownloade bericht op de server achterlaten. Meer informatie                         |
| Gebruik altijd een beveiligde verbinding (SSL) wanneer je je e-mailberichten downloadt. Meer informatie |
| Binnenkomende berichten voorzien van een label: info@uwbedrijf.nl                                       |
| 🥅 Binnenkomende berichten archiveren (Postvak IN overslaan)                                             |
| Annuleren « Terug Account toevoegen »                                                                   |

Vul de gegevens in zoals door gekregen. POP-server is de mailserver. Let op! Gebruikersnaam is uw emailadres zoals opgegeven.

Vink eventueel Kopie achterlaten aan indien de mailbox nog door andere computers moet worden uitgezelen. U kunt verder ook de email 'labellen' zodat ze in Gmail onder een eigen label staan.

#### Klik op account toevoegen